| Redhat Openstack  | Docker local registry |           | <br>3 |
|-------------------|-----------------------|-----------|-------|
|                   |                       |           | <br>3 |
| Director          |                       |           | <br>3 |
| Docker            |                       |           | <br>4 |
| 가                 |                       |           | <br>4 |
| -                 |                       |           | <br>4 |
|                   |                       | ''\$TAG'' | <br>5 |
| Red Hat Ceph Stor | rage ceph             |           |       |
|                   | -                     |           | <br>5 |
|                   |                       |           | <br>6 |
|                   |                       |           | <br>7 |
|                   |                       |           |       |

Last update: 2019/09/08 02:38

redhat\_openstack\_ \_ \_docker\_local\_registry\_

Docker local registry

registry

**Redhat Openstack** 

## Docker local

# yum install docker-distribution -y

/etc/docker-distribution/registry/config.yml ASSET\_SERVER IP . , ASSET\_SERVER가 192.168.24.250 IP

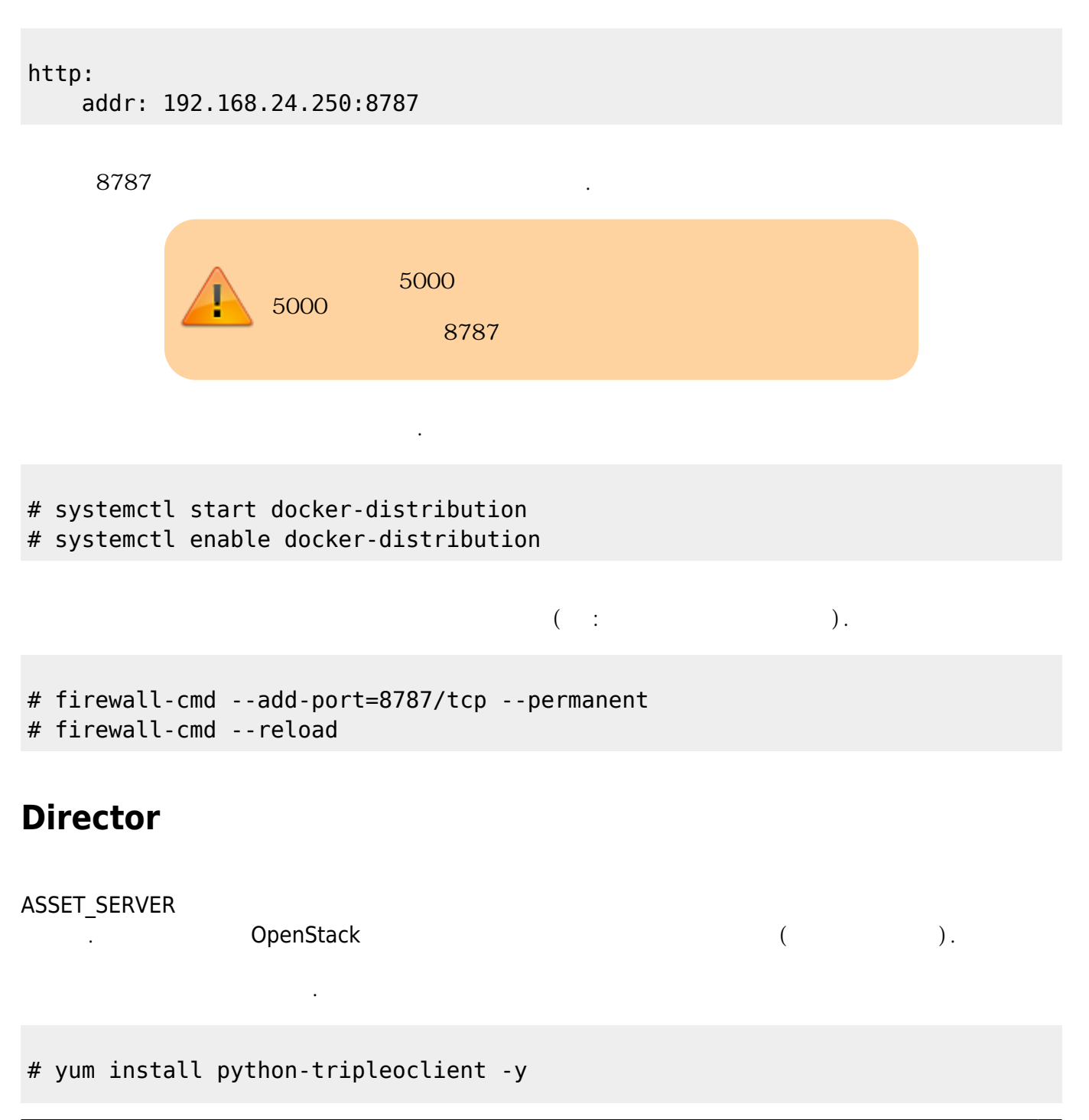

## Docker

| docker<br>docker     |     |  | director | 가 |
|----------------------|-----|--|----------|---|
| docker               | :   |  |          |   |
| # yum install docker | - y |  |          |   |

## docker ASSET SERVER

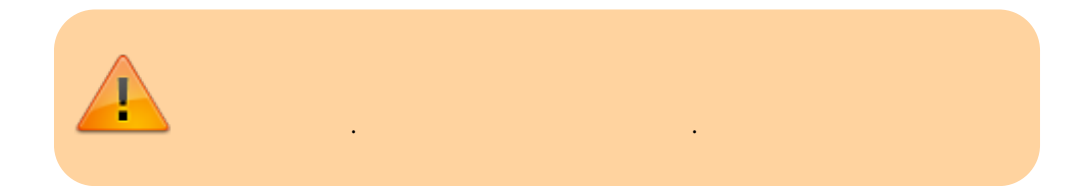

# echo 'INSECURE\_REGISTRY="--insecure-registry 192.168.24.250:8787"' >>
/etc/sysconfig/docker

docker:

# systemctl start docker
# systemctl enable docker

가

Red Hat Container Catalog

가

• OSP 12

# TAG=\$(openstack overcloud container image tag discover \
 --image registry.access.redhat.com/rhosp12/openstack-base:latest \

- --tag-from-label version-release) ; echo \$TAG
- OSP 13

```
"$TAG"
```

가

• OSP 12

# docker search registry.access.redhat.com/rhosp12 | awk '{print \$2}' | grep ^registry.access.redhat.com | while read IMAGE NAME do docker pull \${IMAGE NAME}:\${TAG} IMAGE PATH=\$(echo \${IMAGE NAME} | cut -f2- -d/) docker tag \${IMAGE NAME}:\${TAG} 192.168.24.250:8787/\${IMAGE PATH}:\${TAG} docker push 192.168.24.250:8787/\${IMAGE PATH}:\${TAG} done : 192.168.24.250 IP • OSP 13 # ASSET SERVER=192.168.24.250 # docker search registry.access.redhat.com/rhosp13| awk '{print \$2}' | grep ^registry.access.redhat.com | while read IMAGE NAME do TAG=\$(openstack overcloud container image tag discover --image \${IMAGE\_NAME} --tag-from-label {version}-{release}) echo "Pulling \${IMAGE NAME}:\${TAG} ..." docker pull \${IMAGE NAME}:\${TAG} IMAGE PATH=\$(echo \${IMAGE NAME} | cut -f2- -d/) docker tag \${IMAGE\_NAME}:\${TAG} \${ASSET\_SERVER}:8787/\${IMAGE PATH}:\${TAG} docker tag \${ASSET SERVER}:8787/\${IMAGE PATH}:\${TAG} \${ASSET\_SERVER}:8787/\${IMAGE\_PATH}:latest

docker push \${ASSET\_SERVER}:8787/\${IMAGE\_PATH}
done

: 192.168.24.250 IP

Red Hat Ceph Storage c

ceph

• OSP 12

# docker pull registry.access.redhat.com/rhceph/rhceph-2-rhel7:latest # docker tag registry.access.redhat.com/rhceph/rhceph-2-rhel7:latest 192.168.24.250:8787/rhceph/rhceph-2-rhel7:latest

## # docker push 192.168.24.250:8787/rhceph/rhceph-2-rhel7:latest

IP

: 192.168.24.250

• OSP 13

# ASSET\_SERVER=192.168.24.250

```
# docker pull registry.access.redhat.com/rhceph/rhceph-3-rhel7:latest
# docker tag registry.access.redhat.com/rhceph/rhceph-3-rhel7:latest
${ASSET_SERVER}:8787/rhceph/rhceph-3-rhel7:latest
# docker push ${ASSET_SERVER}:8787/rhceph/rhceph-3-rhel7:latest
```

: 192.168.24.250 IP

```
OpenStack Platform 가
openstack overcloud container image prepare
```

가

```
• OSP 12
```

.

```
$ source ~/stackrc
(undercloud) $ openstack overcloud container image prepare \
 - namespace=<ASSET_SERVER_IP>:8787/rhosp12 \
 - prefix=openstack- \
 - tag=<TAG> \
 - output-env-file=/home/stack/templates/overcloud_images.yaml
```

• OSP 13

```
$ source ~/stackrc
(undercloud) $ openstack overcloud container image prepare \
    --namespace=<ASSET_SERVER_IP>:8787/rhosp13 \
    --prefix=openstack- \
    --tag-from-label {version}-{release} \
    --output-env-file=/home/stack/templates/overcloud images.yaml
```

https://access.redhat.com/articles/3348761
https://access.redhat.com/articles/2377701

7/7

From: https://atl.kr/dokuwiki/ - AllThatLinux!

Permanent link: https://atl.kr/dokuwiki/doku.php/redhat\_openstack\_%EC%84%A4%EC%B9%98\_%EC%8B%9C\_docker\_local\_registry\_%EA%B5%AC%EC%84%B3

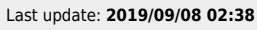

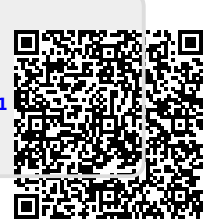